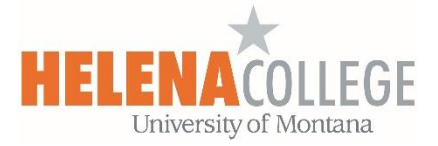

## Saving Accessible Word document as a PDF

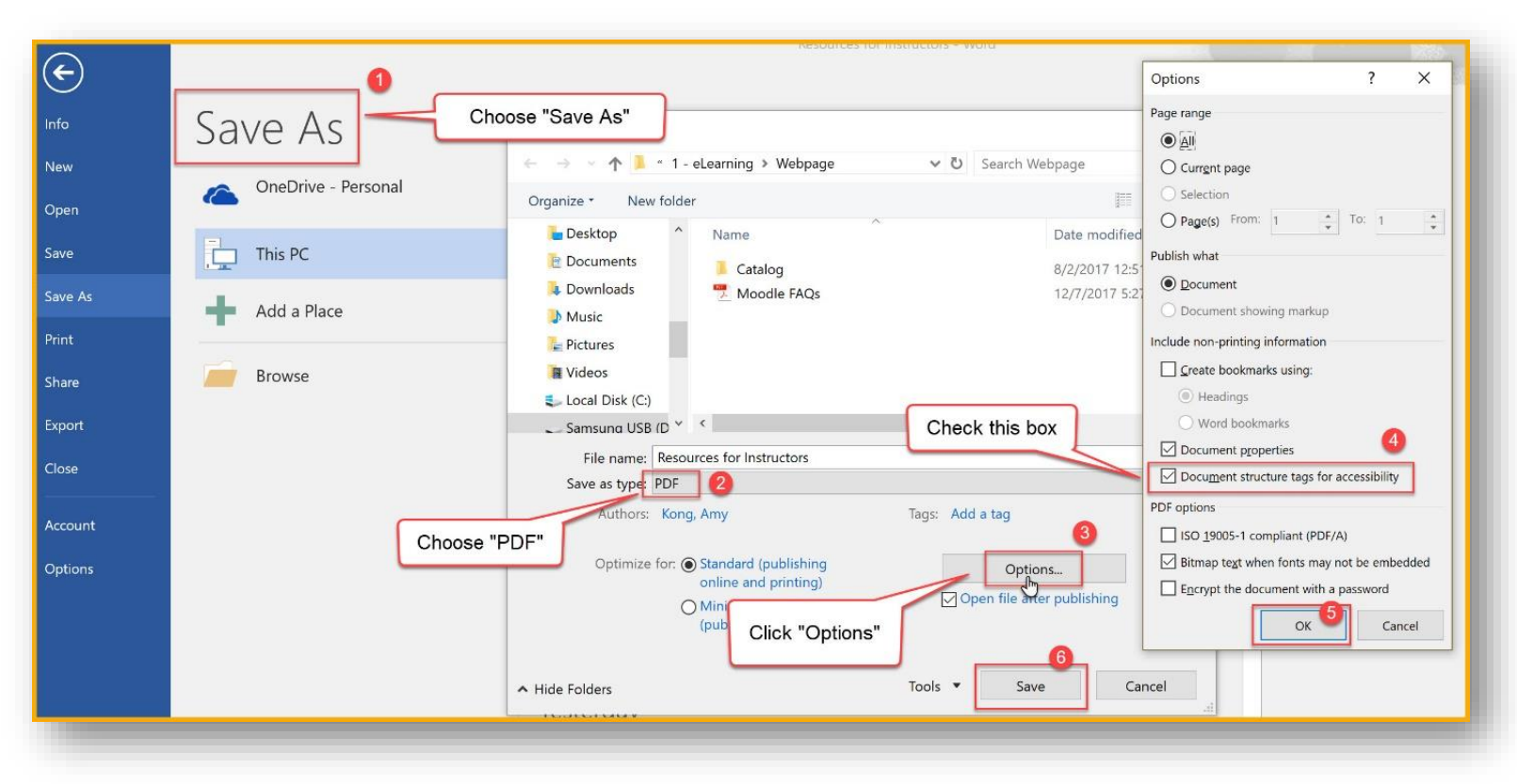

## Steps:

- (1) Choose "Save As"
- (2) Choose "**PDF**" for "Save as type"
- (3) Click the "**Options**" box
- (4) Check the "Document structure tags for accessibility" box
- (5) Click "OK"
- (6) Click "Save"